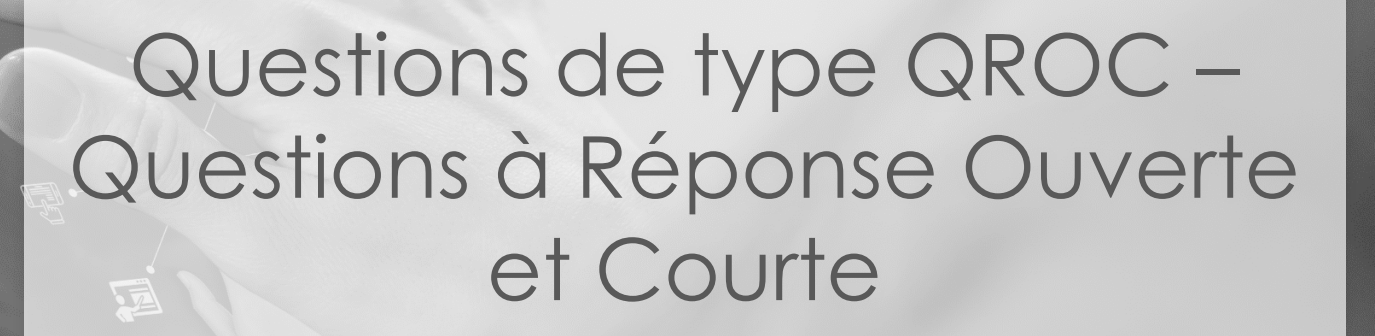

Guide pour les gestionnaires et les enseignants

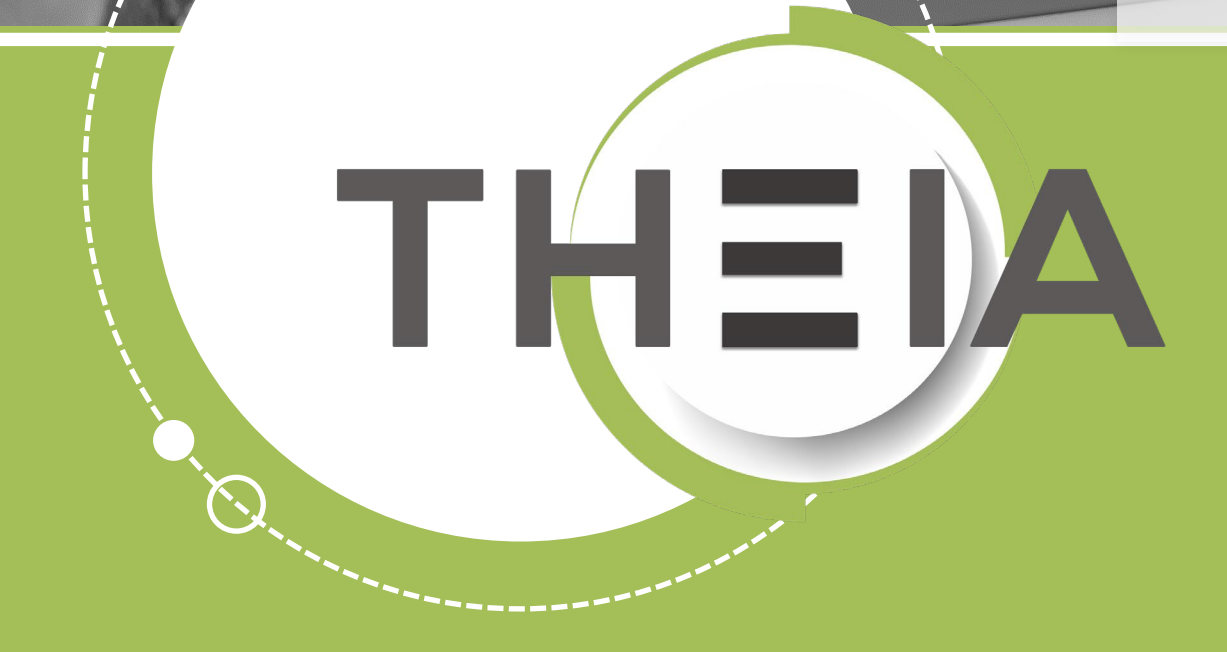

THE

Tirez parti du meilleur deta pédagogie numérique

en | Evaluation | Formation

### **Avant de démarrer** Dans quel cas utiliser une QROC ?

**Description :** une question de type **QROC – Question à Réponse Ouverte et Courte** correspond à une question ouverte composée :

- D'un énoncé
- D'une ou plusieurs réponses attendues (mot ou groupe de mots) qui serviront à la correction semi-automatique par comparaison avec la réponse de l'apprenant
- Eventuellement d'un corrigé (ou commentaire de correction visible sur les copies corrigées et dans l'interface de correction)

**Côté apprenant**, un champ de texte simple sans possibilité de mise en forme et avec limitation de longueur (255 caractères max).

**Contextes d'usages :** les questions de type QROC peuvent être créées à partir du **catalogue de questions ISD** en tant que questions isolées ou au sein de dossiers de questions, afin d'être utilisées dans une **épreuve d'évaluation**.

**IMPORTANT :** il n'est **pas recommandé** d'utiliser des questions QROC dans des **autoévaluations** car aucune correction manuelle a posteriori n'est possible (seule la correction automatique qui consiste à comparer strictement la réponse de l'apprenant avec la ou les réponses attendues est effectuée ; toute variation y compris majuscules et accents sera comptabilisée comme réponse fausse).

Système de correction et notation : les questions de type QROC sont des questions à correction semi-automatique.

Elles peuvent nécessiter l'intervention d'un correcteur qui va statuer sur les réponses différentes des réponses attendues. La notation de ce type de question est de type **« tout ou rien »**.

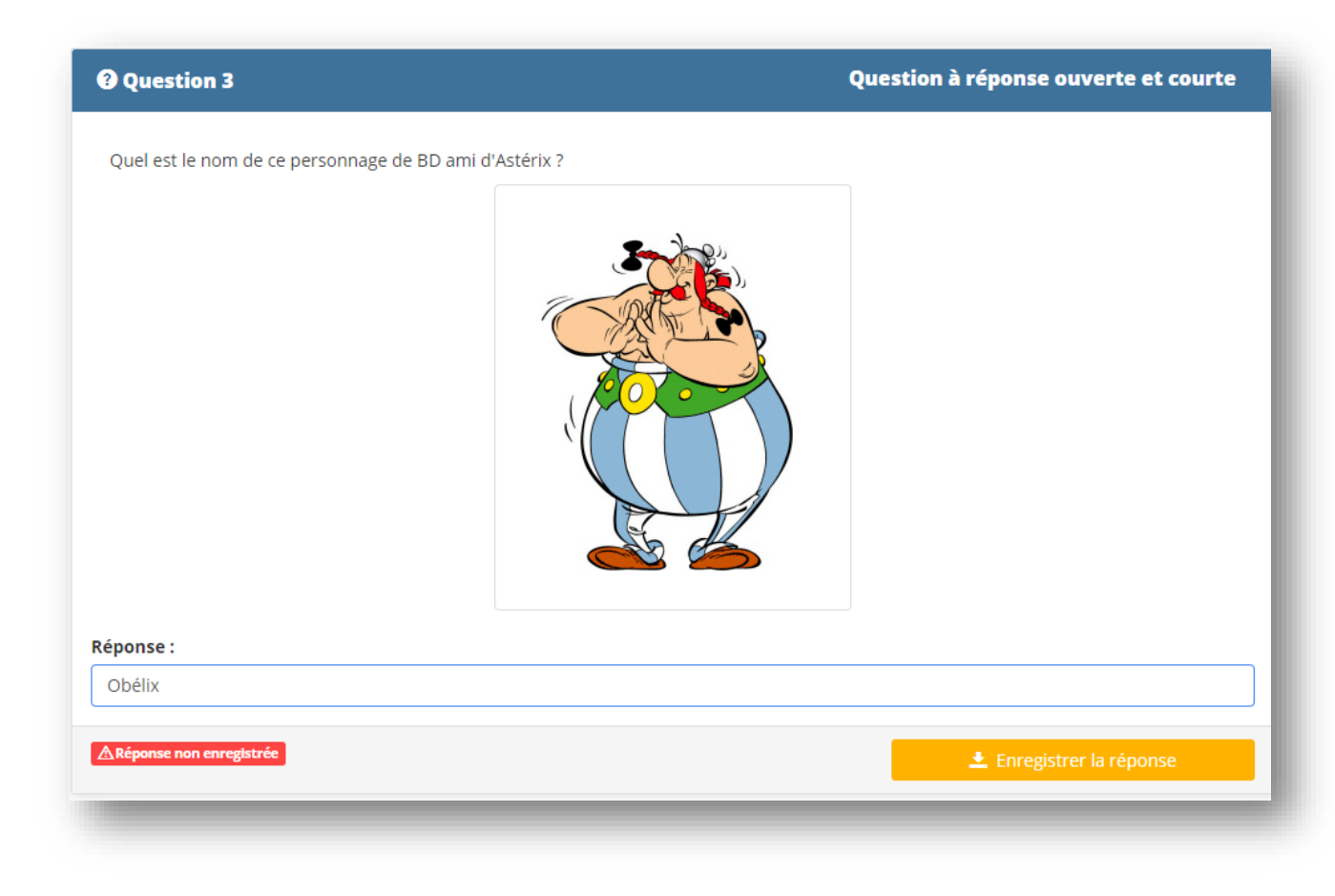

#### Questions de type QROC – Questions à Réponse Ouverte et Courte

- 1. Edition d'une question QROC
- 2. <u>Correction d'une question QROC</u>
- 3. Post-traitement d'une question QROC Examen / Evaluation / Formation

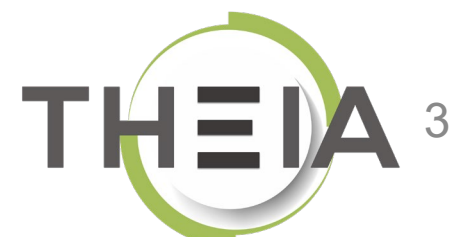

Nos services

Les bénéfices

Notre solution

parti du meilleur

édagogie numérique

Questions de type QROC -Questions à Réponse Ouverte et Courte

- Edition d'une question QROC
- édagogie numérique
- Post-traitement d'une question QROC Examen / Evaluation / Formation

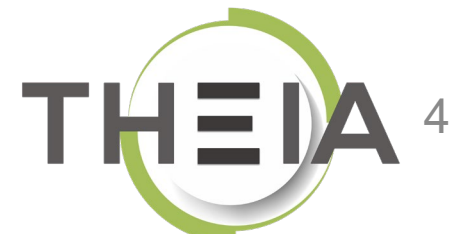

Nos services

Les bénéfices

Notre solution

parti du meilleur

## Ajouter une question de type QROC

Contexte 1 : ajouter une **question isolée** depuis le catalogue de questions ISD

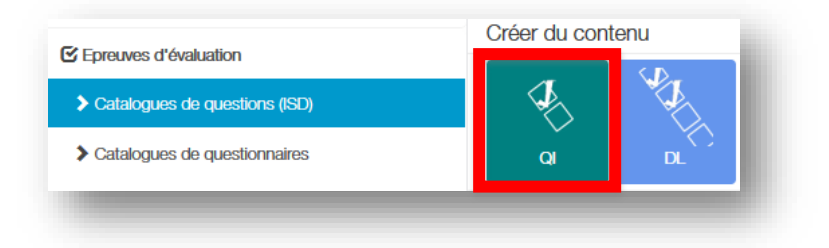

Contexte 2 : ajouter une question à un **dossier de questions** depuis le **catalogue de questions ISD** 

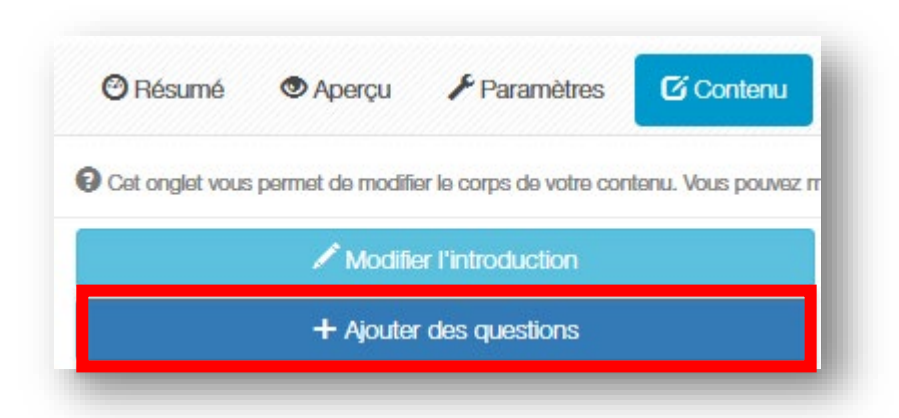

| Créer une nouvelle question                 | ×     |
|---------------------------------------------|-------|
| Titre<br>Question                           |       |
| Question à réponse ouverte et courte - QROC | ~     |
| Annuler                                     | Créer |

**IMPORTANT :** il n'est **pas recommandé** d'utiliser des questions QROC dans des **autoévaluations** car aucune correction manuelle a posteriori n'est possible (seule la correction automatique qui consiste à comparer strictement la réponse de l'apprenant avec la ou les réponses attendues est effectuée ; toute variation y compris majuscules et accents sera comptabilisée comme réponse fausse).

### Paramétrer une question de type QROC

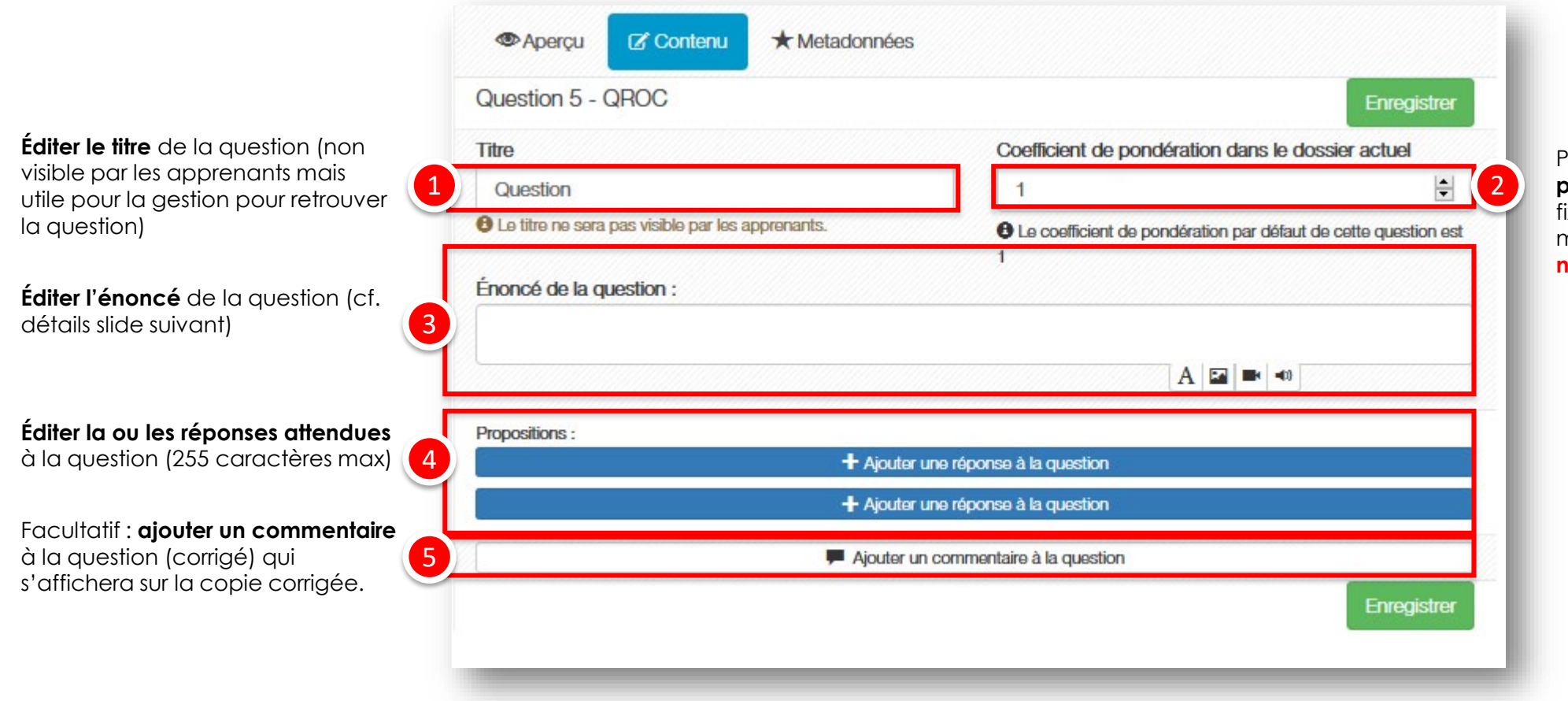

Par défaut le **coefficient de pondération** de la question est fixé à 1 mais il est possible de modifier ce barème (**uniquement nombres entiers**).

### Exemple de paramétrage L'énoncé

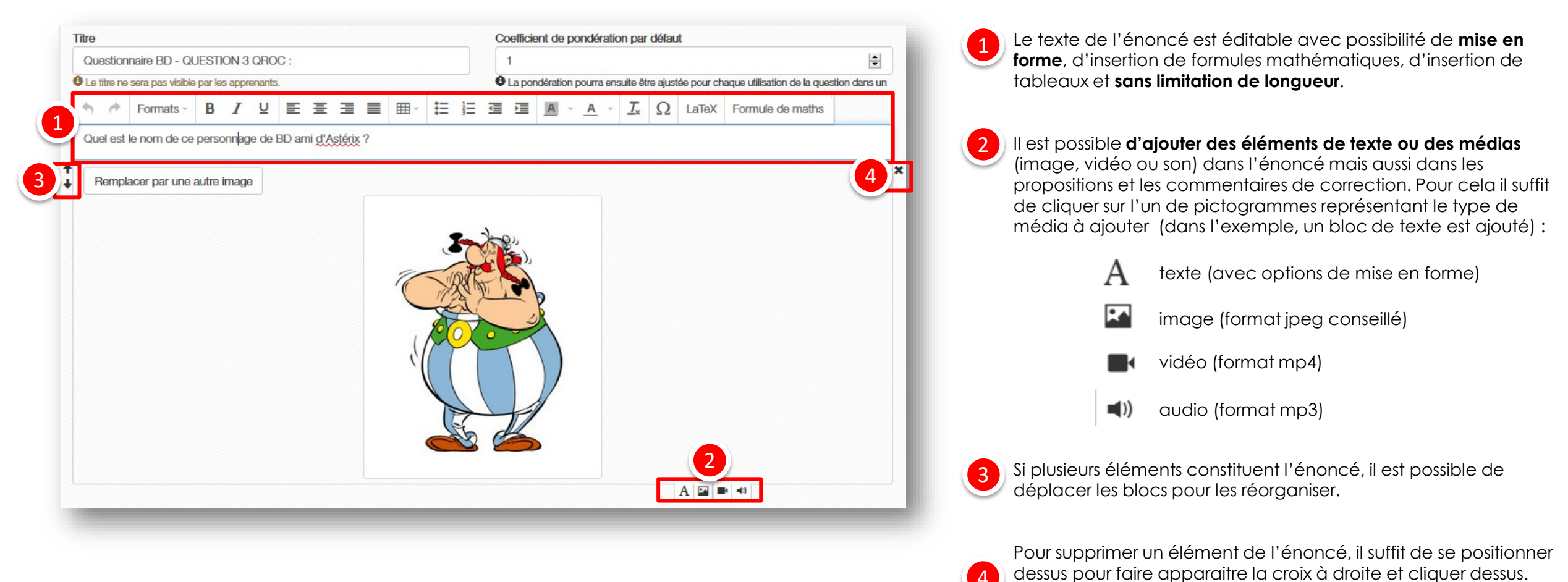

### Exemple de paramétrage Les réponses attendues

|         | + Ajouter une réponse à la question |     |
|---------|-------------------------------------|-----|
| Réponse | Obélix                              | ×   |
| Réponse | obélix                              | 3 * |
| Réponse | Obelix                              | ×   |
| Réponse | obelix                              | *   |
|         | + Aiouter une réconse à la question |     |

Les questions de type QROC attendent une réponse rédactionnelle courte. Pour que la correction semi-automatique soit la plus efficace possible, la réponse attendue ne doit pas être une phrase construite car tous les caractères, accents et casse comprises. En effet, la réponse saisie par l'apprenant devra être strictement identique à au moins une des réponses attendues pour être comptabilisée comme juste par le système. Si elle est différente, une correction manuelle est nécessaire. CONSEIL : être le plus précis possible dès l'énoncé de la question sur le format de réponse (par exemple : écrire en toutes lettres, en minuscules / majuscules avec / sans les accents...

Dans cet exemple, le **bouton « Ajouter une réponse à la question »** a permis d'éditer 4 réponses possibles, qui représentent les différentes écritures du nom « Obélix » si l'on souhaite que les accents et les majuscules ne soient pas un critère de correction. Ainsi les 4 manières suivantes d'écrire « Obélix » seront comptées comme juste : Obélix, obélix, Obelix et obelix. Les autres réponses devront être statuées lors de la correction manuelle après l'épreuve.

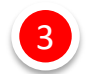

### Exemple de paramétrage Le commentaire de correction

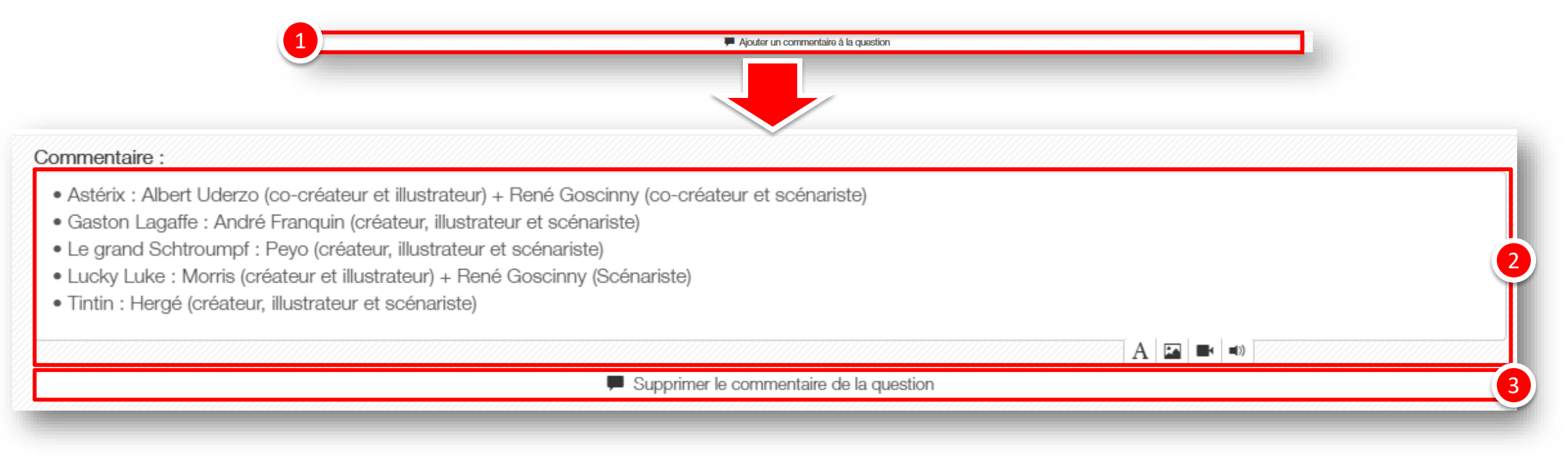

Les « commentaires » au niveau d'une question ou d'une proposition servent à afficher des éléments de correction après une épreuve (sur la copie corrigée) ou pendant une autoévaluation (soit au fil de l'autoévaluation, soit à la fin selon la configuration de l'autoévaluation).

Il est donc possible, au niveau de chaque question de :

Ajouter un commentaire

Editer le commentaire, en mettant en forme du texte et en ajoutant éventuellement des médias image, vidéo ou son

Supprimer le commentaire

#### Questions de type QROC – Questions à Réponse Ouverte et Courte

- 1. Edition d'une question QROC
- 2. Correction d'une question QROC
- 3. Post-traitement d'une question QROC Examen / Evaluation / Formation

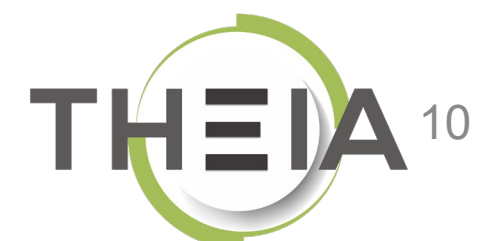

Nos services

Les bénéfices

Notre solution

parti du meilleur

édagogie numérique

#### Notation d'une question de type QROC vue de copies corrigées

| Question                                              | Question à réponse ouverte et courte                                                                                                  |
|-------------------------------------------------------|----------------------------------------------------------------------------------------------------|
| Quel est le nom de ce personnage de BI                | ) ami d'Astérix ?                                                                                                    |
|                                                       |                                                                                                    |
|                                                       |                                                                                                    |
| Réponses correctes                                    | 1 point obtenu sur 1                                                                                                    |
| Réponses correctes<br><b>Réponse saisie</b><br>Obélix | 1 point obtenu sur 1<br>Réponse attendue<br>Obelix                                                                                    |
| Réponses correctes<br>Réponse saisie<br>Obélix        | 1 point obtenu sur 1<br>Réponse attendue<br>Obelix<br>Obélix                                                                          |
| Réponses correctes<br>Réponse saisie<br>Obélix        | 1 point obtenu sur 1         Réponse attendue         Obelix         Obélix         obelix                                            |
| Réponses correctes<br>Réponse saisie<br>Obélix        | 1 point obtenu sur 1         Réponse attendue         Obelix         Obélix         obelix         il s'appelle Obélix                |
| Réponses correctes<br>Réponse saisie<br>Obélix        | 1 point obtenu sur 1         Réponse attendue         Obelix         Obélix         obelix         il s'appelle Obélix         obélix |

de la question car sa réponse a été acceptée (cf. slides suivants).

| <b>Question 1</b>                             | Question à réponse ouverte et courte                                                              |
|-----------------------------------------------|---------------------------------------------------------------------------------------------------|
| Quel est le nom de ce personnage de BD am     | ii d'Astérix ?                                                                                    |
| 7                                             |                                                                                                   |
|                                               |                                                                                                   |
| Réponses incorrectes                          | 0 point obtenu sur 1                                                                              |
| Réponses incorrectes                          | O point obtenu sur 1 Réponse attendue                                                             |
| Réponses incorrectes<br>Réponse saisie<br>obé | O point obtenu sur 1     Réponse attendue     Obelix                                              |
| Réponses incorrectes<br>Réponse saisie<br>obé | O point obtenu sur 1     Réponse attendue     Obelix   Obélix                                     |
| Réponses incorrectes<br>Réponse saisie<br>obé | O point obtenu sur 1   Réponse attendue   Obelix   Obélix   obelix                                |
| Réponses incorrectes<br>Réponse saisie<br>obé | O point obtenu sur 1   Réponse attendue   Obelix   Obélix   obelix   il s'appelle Obélix          |
| Réponses incorrectes<br>Réponse saisie<br>obé | O point obtenu sur 1   Réponse attendue   Obelix   Obélix   obelix   il s'appelle Obélix   obélix |

# Accéder à l'interface de correction depuis l'épreuve (IGE)

| Epreuves d'évaluation > Sessions d'ép                                                   | reuves (IGE) > Examen - Epreuve avec QROC 2ème essai                       |                              |                                                               |                                                           |                             | 20                 | × 4    |         |
|-----------------------------------------------------------------------------------------|----------------------------------------------------------------------------|------------------------------|---------------------------------------------------------------|-----------------------------------------------------------|-----------------------------|--------------------|--------|---------|
| Il Tableau de bord                                                                      | THEIA                                                                      |                              |                                                               |                                                           |                             |                    | - 9    | 1       |
| Formations                                                                              | <ul> <li>⑦ Résumé</li></ul>                                                | III Placements 🖌             | Fableau de bord                                               | FPc 3 CROC ≣ Post-tr                                      | aitement 🖈 Notes 🔒 Stat     | istiques 💄 Ir      | estion | n       |
| <ul> <li>Catalogues de questions (ISD)</li> <li>Catalogues de questionnaires</li> </ul> | Cet onglet vous permet de corriger les QROC (Question à Réponse Ouverte et | Courte). Pour chaque questio | on, la liste des réponses données par les candidats lors de l | 'épreuve sera affichée. Vous pourrez choisir de refuser e | ou d'accepter les réponses. |                    | codon  |         |
| Sessions d'épreuves (IGE)                                                               | Questions isolées                                                          | Position Ty                  | pe Titre                                                      | Réponses acceptées                                        | Réponses refusées           | Réponses en attent | e      |         |
| <ul> <li>Enquêtes &amp; sondages</li> <li>Objectifs pratiques de formation</li> </ul>   |                                                                            |                              |                                                               |                                                           | 0                           |                    | Co     | orriger |
| Portfolio                                                                               |                                                                            |                              |                                                               |                                                           |                             |                    |        |         |
| Communication                                                                           |                                                                            |                              |                                                               |                                                           |                             |                    |        |         |

L'accès à la correction des QROC se fait via l'interface de Gestion (1) depuis la session d'épreuve (2) dans l'onglet « QROC » (3) (et non via l'interface « correcteur » qui est dédiée à la correction des QROL). L'onglet « QROC » est accessible une fois l'épreuve terminée.

Pour corriger les questions QROC, le correcteur doit :

- Être ajouté comme « intervenant » de l'épreuve via l'onglet « Intervenants »
- Avoir le droit « Correction de toutes les QROC » coché dans le même onglet « Intervenants ».

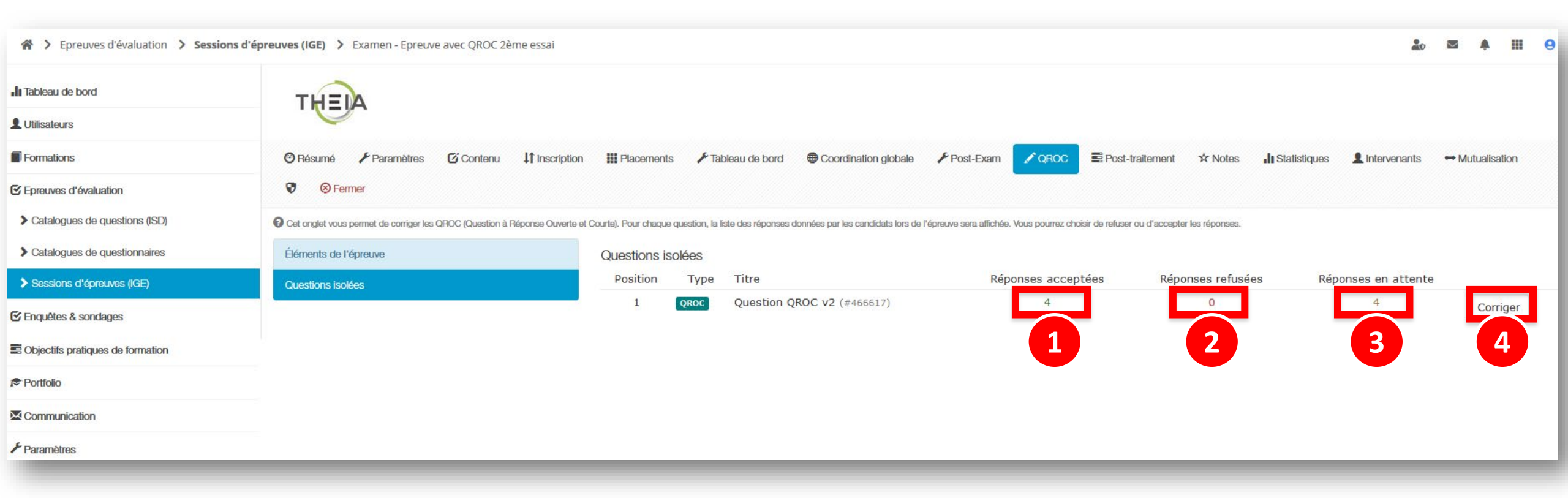

Dans cet exemple, ce que l'on voit **AVANT correction manuelle** :

- 4 réponses ont été acceptées automatiquement (1)
- Aucune réponse n'est considérée comme refusée avant la correction manuelle (2)
- 4 réponses sont en attente de correction manuelle (3) ; tant qu'elle ne sont pas corrigées manuellement, elles sont comptées comme fausses sur la copie.

Pour corriger manuellement les réponses en attente, il faut cliquer sur « Corriger » (4).

Remarque préalable : l'ensemble des réponses données par les apprenants sont regroupées et présentées par nombre d'occurrences sur les copies. La correction est de ce fait anonyme et ne nécessite pas une correction copie par copie.

> On retrouve **les 4 réponses attendues** éditées lors de la création de la question. Elles ont été automatiquement acceptées (cf. « Oui » dans la colonne « Réponse acceptée ») mais peuvent être refusées manuellement via la colonne « Action ». Cela signifie que l'on peut définir des réponses « éliminatoires » lors de l'édition, puis les refuser ensuite dans cette interface.

| Question QROC v2<br>Quel est le nom de ce personnage     | e de BD ami d'Astérix ?                                   |                                                                                                    |                                                                                                    |
|----------------------------------------------------------|-----------------------------------------------------------|----------------------------------------------------------------------------------------------------|----------------------------------------------------------------------------------------------------|
|                                                          |                                                           |                                                                                                    |                                                                                                    |
|                                                          | Nombro d'occurroncos                                      |                                                                                                    |                                                                                                    |
|                                                          | Nombre d occurrences                                      | Reponse acceptee                                                                                                    | Action                                                                                                    |
| Obélix                                                   | 3                                                         | v Oui                                                                                                    | × Refuser                                                                                                    |
| Obélix<br>Obelix                                         | 3<br>2                                                    | v Oui<br>v Oui                                                                                                    | X Refuser                                                                                                    |
| Obélix<br>Obelix<br>OBELIX                               | 3<br>2<br>2<br>2                                          | veponse acceptee<br>✓ Oui<br>✓ Oui<br>Ø                                                                                                    | X Refuser<br>X Refuser<br>X Accepter<br>X Refuser                                                                                                    |
| Obélix<br>Obelix<br>OBELIX<br>obélix                     | 3<br>2<br>2<br>1                                          | veponse acceptee<br>veloui<br>veloui<br>v | X Refuser       X Refuser       X Refuser       X Refuser       X Refuser       X Refuser       X Refuser                                                                                                    |
| Obélix<br>Obelix<br>OBELIX<br>obélix<br>Obélisque        | 3<br>2<br>2<br>1<br>1<br>1                                | veponse acceptee<br>✓ Oui<br>✓ Oui<br>②<br>✓ Oui<br>③                                                                                                    | Action       X Refuser       X Refuser       X Refuser       X Refuser       X Refuser       X Refuser       X Refuser       X Refuser                                                                                                    |
| Obélix<br>Obelix<br>OBELIX<br>obélix<br>Obélisque<br>obé | 3       2       2       1       1       1                 | Keponse acceptee       ✓ Oui       ✓ Oui       ✓ Oui       ✓ Oui       ✓ Oui       ④       ④       ●       ●       ●       ●       ●       ●                                                                                                    | Accion       X Refuser       X Refuser       X Refuser       X Refuser       X Refuser       X Refuser       X Accepter       X Refuser       X Accepter       X Refuser       X Refuser       X Refuser                                                                                         |
| Obélix<br>Obelix<br>OBELIX<br>obélix<br>Obélisque<br>obé | 3       2       1       1       1       1       1       1 | Keponse acceptee       ✓ Oui       ✓ Oui       ④       ✓ Oui       ●       ●       ●       ●       ●       ●       ●       ●       ●       ●       ●       ●       ●       ●       ●       ●       ●       ●                                                                                                    | Accepter       * Refuser       * Accepter       * Refuser       * Accepter       * Refuser       * Accepter       * Refuser       * Accepter       * Refuser       * Accepter       * Refuser       * Accepter       * Refuser       * Accepter       * Refuser       * Accepter       * Refuser |

Pour **les réponses qui diffèrent des 4** réponses attendues éditées lors de la création de la question, 2 choix s'offrent au correcteur :

- Accepter : la réponse sera comptabilisée comme juste pour tous les apprenants l'ayant saisie
- Refuser : la réponse sera comptabilisée comme fausse pour tous les apprenants l'ayant saisie.

APRES CORRECTION, il est toujours possible de modifier la correction via la colonne « Action ».

Ci-après l'exemple précédent après intervention du correcteur :

Le correcteur n'a pas modifié la correction pour les **4 réponses attendues**. Les réponses seront comptabilisées comme justes pour les 6 apprenants ayant saisie l'une ou l'autre des 4 réponses possibles.

| Quel est le nom de ce personnage de l | BD ami d'Astérix ?   |                  |          |
|---------------------------------------|----------------------|------------------|----------|
|                                       |                      |                  |          |
| Obáliy                                | Nombre d'occurrences | Réponse acceptée | Action   |
| Obelix                                | 2                    | ✓ Oui            | × Refuse |
| OBELIX                                | 2                    | ✓ Qui            | × Refuse |
| obélix                                | 1                    | ✓ Oui            | × Refuse |
| Obélisque                             | 1                    | × Non            | 🗸 Accept |
| obé                                   | 1                    | × Non            | ✓ Accept |
| il s'appelle Obélix                   | 1                    | 🗸 Oui            | 🗙 Refuse |
|                                       | 0                    | 🗸 Oui            | 🗙 Refuse |
| obelix                                |                      |                  |          |

Le correcteur a accepté les réponses « OBELIX » et « Il s'appelle Obélix ». Les réponses seront comptabilisées comme justes pour les 3 apprenants ayant saisie l'une ou l'autre de ces réponses.

A NOTER : les réponses acceptées sont ajoutées à la liste des réponses attendues sur la copie corrigée.

Le correcteur a refusé les réponses « Obélisque » et « obé ». Les réponses seront comptabilisées comme fausses pour les 3 apprenants ayant saisie l'une ou l'autre de ces réponses.

15

| A > Epreuves d'évaluation > Session     | ns d'épreuves (IGE) > Examen - Epreuve avec QROC 2ème essai                  |                      |                  |                  |                                   |                               |                                     |                        |              | 20              |           | <b>♦ III</b> | 0 |
|-----------------------------------------|------------------------------------------------------------------------------|----------------------|------------------|------------------|-----------------------------------|-------------------------------|-------------------------------------|------------------------|--------------|-----------------|-----------|--------------|---|
| I Tableau de bord                       | THEIA                                                                        |                      |                  |                  |                                   |                               |                                     |                        |              |                 |           |              |   |
| ■ Formations<br>S Epreuves d'évaluation | <ul> <li>⑦ Résurné</li></ul>                                                 | III Placements       | 🗲 Tab            | oleau de bord    | Coordination globale              | 🗲 Post-Exam 🛃                 | ▲ OROC ■ Post-traiter               | nent 🛪 Notes 🔒         | Statistiques | L Intervenants  | ↔ Mutuali | sation       | 0 |
| Catalogues de questions (ISD)           | Cet onglet vous permet de corriger les QROC (Question à Réponse Ouverte et d | Courte). Pour chaque | question, la lis | ste des réponses | données par les candidats lors de | l'épreuve sera affichée. Vous | s pourrez choisir de refuser ou d'a | accepter les réponses. |              |                 |           |              |   |
| > Catalogues de questionnaires          | Éléments de l'épreuve                                                        | Questions is         | olées            |                  |                                   |                               |                                     |                        |              |                 |           |              |   |
| Sessions d'épreuves (IGE)               | Questions isolées                                                            | Position             | Туре             | Titre            |                                   | Répon                         | nses acceptées                      | Réponses refusées      | Répoi        | nses en attente | e         |              |   |
| ✓ Enquêtes & sondages                   |                                                                              | 1                    | QROC             | Question         | QROC v2 (#466617)                 |                               | 6                                   | 2                      |              | 0               | C         | Corriger     |   |
| Cobjectifs pratiques de formation       |                                                                              |                      |                  |                  |                                   |                               | 1                                   | 2                      |              | 3               |           | 4            | ) |
| Portfolio                               |                                                                              |                      |                  |                  |                                   |                               | -                                   | -                      |              | -               |           |              |   |
| Communication                           |                                                                              |                      |                  |                  |                                   |                               |                                     |                        |              |                 |           |              |   |
| ✤ Paramètres                            |                                                                              |                      |                  |                  |                                   |                               |                                     |                        |              |                 |           |              |   |

Dans cet exemple, ce que l'on voit **APRES correction manuelle** :

- 6 réponses ont été acceptées (1)
- 2 réponses ont été refusées (2)
- O réponse en attente signifie que toutes les réponses ont été corrigées (3).

Il est possible de modifier la correction en cliquant de nouveau sur « Corriger » (4).

#### Questions de type QROC -Questions à Réponse Ouverte et Courte

- édagogie numérique
- Post-traitement d'une question QROC Examen / Evaluation / Formation

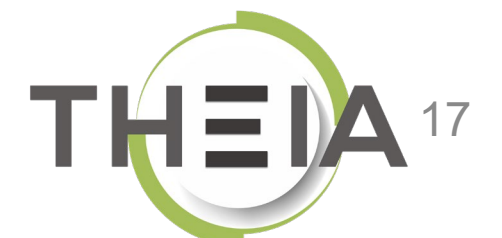

Nos services

Les bénéfices

Notre solution

parti du meilleur

#### Post-traitement d'une question de type QROC après une épreuve Modification du barème de la question

Une fois que l'épreuve contenant la ou les questions QROC est terminée, il est possible de modifier le barème de la question. Si les copies ont déjà été corrigées avec l'ancien barème, les notes seront actualisées en fonction du nouveau barème (par exemple un apprenant qui aurait obtenu 1 point avec un barème par défaut de 1 verra sa note à la question actualisée à 4 points si la question passe sur 4 points).

A noter : le « barème » correspond au coefficient de pondération édité au niveau de la question. Il n'accepte que des nombres entiers (sans limitation). La modification effectuée au niveau de l'épreuve n'est pas répercutée au niveau de la question mais uniquement au sein de l'épreuve concernée.

|                    | . чоць роцина: антине снез финалогіз апаг финаліденных ропоннаціонь, чоць роцпеи, еданняні спаліденне знаци, уакце, пол чакце, пацюриацие, поцярен зари | a) des propositions.  |                                |                        |
|--------------------|----------------------------------------------------------------------------------------------------|-----------------------|--------------------------------|------------------------|
| ments de l'épreuve | Questionnaire BD                                                                                                    |                       |                                |                        |
| ctionnaira PD      | Coefficient de pondération du dossier                                                                                                    |                       |                                |                        |
|                    | 1                                                                                                    |                       |                                | Enregistr              |
|                    | Position Type Titre                                                                                                    | Moyenne<br>des points | Barème<br>indicatif de<br>base | ●<br>Barème par défaut |
|                    | 1 QRU Question 1 - QRU (#449093)                                                                                                    | 0.67                  | 1                              | 1 🗟                    |
|                    | 2 QRM Questionnaire BD - Question 2 - QRM (#455459)                                                                                                    | 0.74                  | 1                              | 1 🔹 🛃                  |
|                    | 3 QROC QUESTION 3 QROC : (#449095)                                                                                                    | 0.11                  | 1                              | 1 🗟 🖻                  |
|                    | 4 ASSO QUESTION 4 ASSO : (#449096)                                                                                                    | 0.63                  | 1                              | 1 🗟                    |
|                    | 5 <b>ZONE</b> QUESTION 5 ZONE : (#449097)                                                                                                    | 0.07                  | 1                              | 1 😫 🛃                  |
|                    | 6 QROL QUESTION 6 QROL : (#449098)                                                                                                    | 0                     | 1                              | 10 😫 🛃                 |
|                    |                                                                                                    |                       |                                |                        |

Un barème à « 0 » permet de neutraliser la question, elle ne sera donc pas comptabilisée dans la note de l'épreuve (celle-ci étant recalculée pour obtenir une note sur 20).